# 1. Acquérir une entrée de type tension analogique

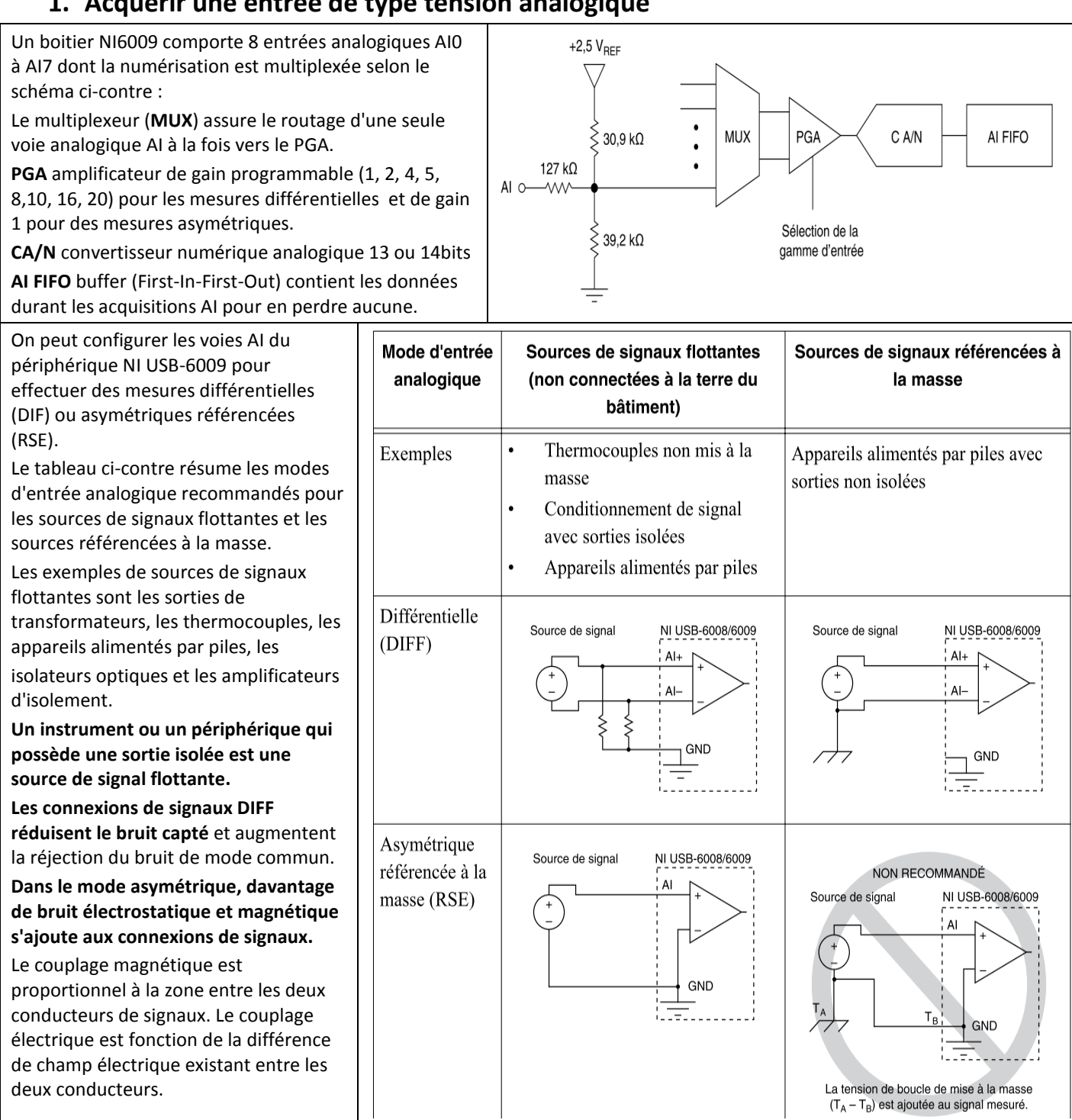

# Ajouter les étapes d'acquisitions analogiques

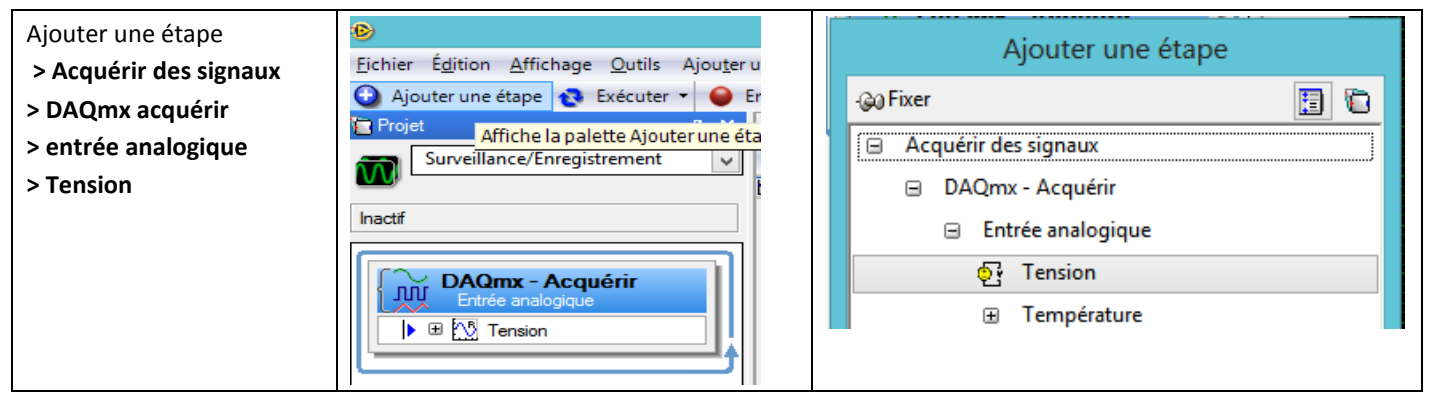

#### Configuration de l'entrée

| • choix du mode de<br>connexion :                                                                                                    | Configuration Dédenchement Cadencement avancé Contrôle d'exécution                                                                                                    |
|----------------------------------------------------------------------------------------------------|----------------------------------------------------------------------------------------------------|
| <ul> <li>différentiel (immunité au<br/>bruit de mode commun),</li> <li>asymétrique référencée<br/>(avec un point relié à la<br/>masse, donc sensible aux<br/>parasites de modes<br/>commun)</li> </ul> | Paramètres de voies          Détails       Configuration de la tension d'entrée         Image: Dev4_ai2       Image: Dev4_ai2         Image: Dev4_ai0       Gamme du signal d'entrée         Image: Dev4_ai0       Unités après échelle         Max       6         Min       -1 |
| <ul> <li>Choix de la plage de<br/>tension (doit être adaptée à la<br/>grandeur entrante)</li> </ul>                                                                                                    | Configuration du terminal                                                                                                    |
| Choix du paramètre de<br>cadencement (ici un paquet de                                                                                                    | Cliquez sur le bouton Ajouter       Asymétrique référencée         des voies (+) pour ajouter       Mise à l'échelle personnalisée         des voies à la tâche. <pas d'échelle=""></pas>                                                                                        |
| fréquence de 100Hz soit une<br>séquence de 5 s).                                                                                                    | Paramètres de cadencement     Échantillons à lire     Fréquence (Hz)       Mode d'acquisition     Échantillons à lire     Fréquence (Hz)       N échantillons     500     100                                                                                                    |

### Contrôle du déclenchement

| Une solution commode est le déclenchement logiciel avec une source A.                         | Configuration         Déclenchement         Cadencement avancé         Contrôle d'exécution           Déclenchement de démarrage         Type de déclenchement         Source de déclenchement |  |  |
|-----------------------------------------------------------------------------------------------|----------------------------------------------------------------------------------------------------|--|--|
| La source A est une commande de déclenchement<br>qui apparaît dans la barre d'outils du haut. | Logiciel v A v                                                                                                    |  |  |
| <u>être</u> ide                                                                               | Dédas damast de référence                                                                                                    |  |  |
| urs 🛃 Déclenchement A                                                                         | Type de dédenchement                                                                                                    |  |  |

#### **Cadencement avancé**

| Utiliser l'horloge interne et la base de temps maitre interne par défaut.  |        |                        |  |  |
|----------------------------------------------------------------------------|--------|------------------------|--|--|
| Configurer l'exécution                                                     |        |                        |  |  |
|                                                                            |        | Configurer l'exécution |  |  |
| Ajou <u>t</u> er une étape <u>E</u> xécution Fe <u>n</u> être <u>A</u> ide |        | Exécuter le projet     |  |  |
| - O Enregistrer 💀 Exécuter                                                 | CTRL+R | OPendant 1 Itérations  |  |  |
| 7 X Configurer l'exécution                                                 |        | Product S     Seconder |  |  |
| Exécuter <u>e</u> n continu                                                | CTRL+E |                        |  |  |
|                                                                            |        |                        |  |  |

Régler le temps d'exécution du projet en cohérence avec le temps d'acquisition des N échantillons, ici 5s

#### Exécuter et appuyer sur déclenchement A

Au bout du temps d'exécution les données apparaissent

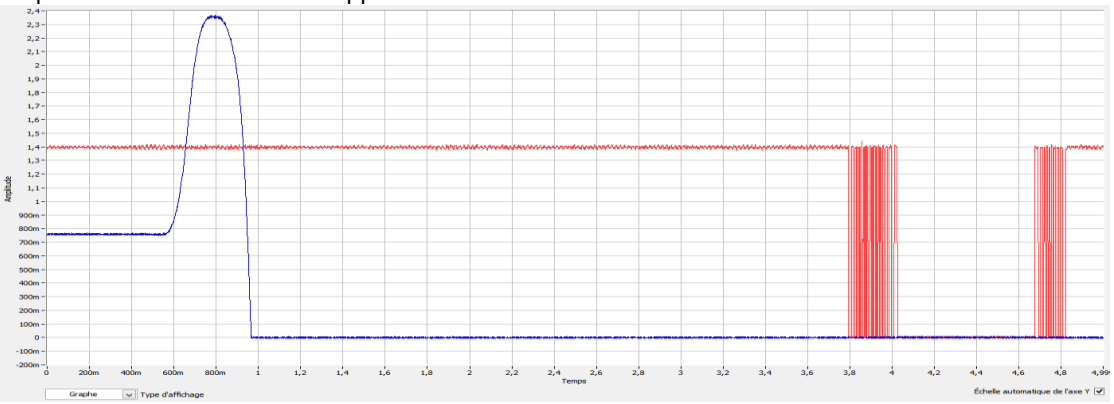

2. Si nécessaire, ajouter une étape de type filtre et la configurer

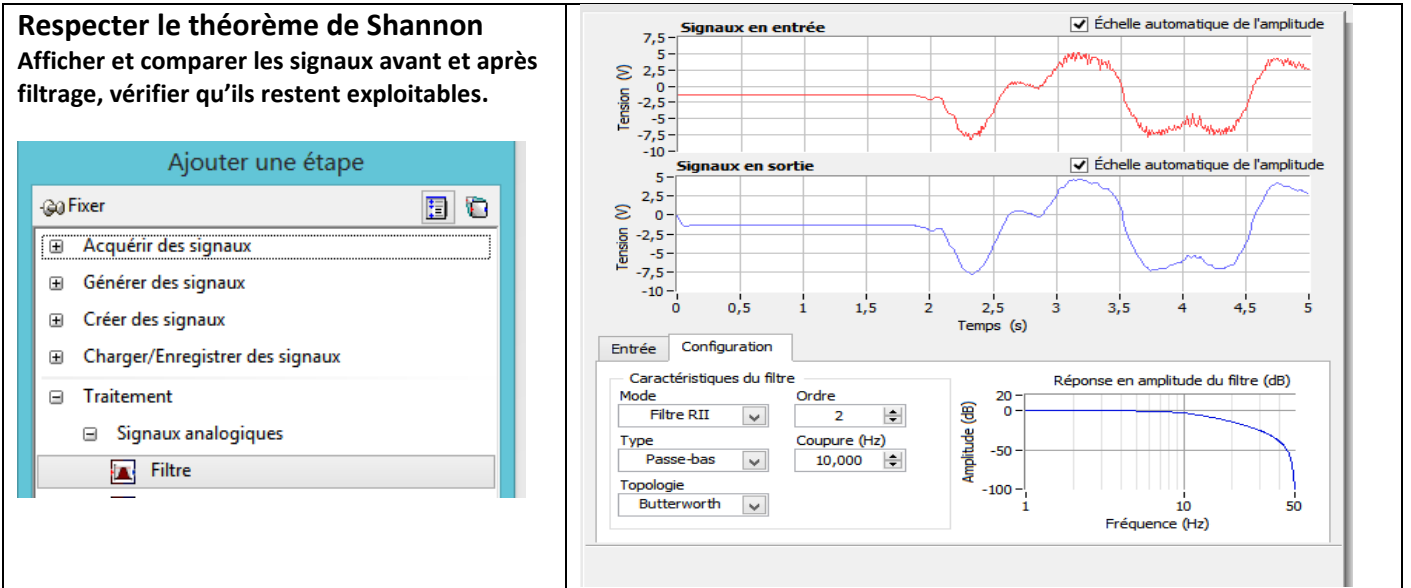

## 3. Comptage de fronts (codeur incrémental)

Une seule entrée à utiliser PFI0 (PIN29 comptage d'événements) coté digital du boitier.

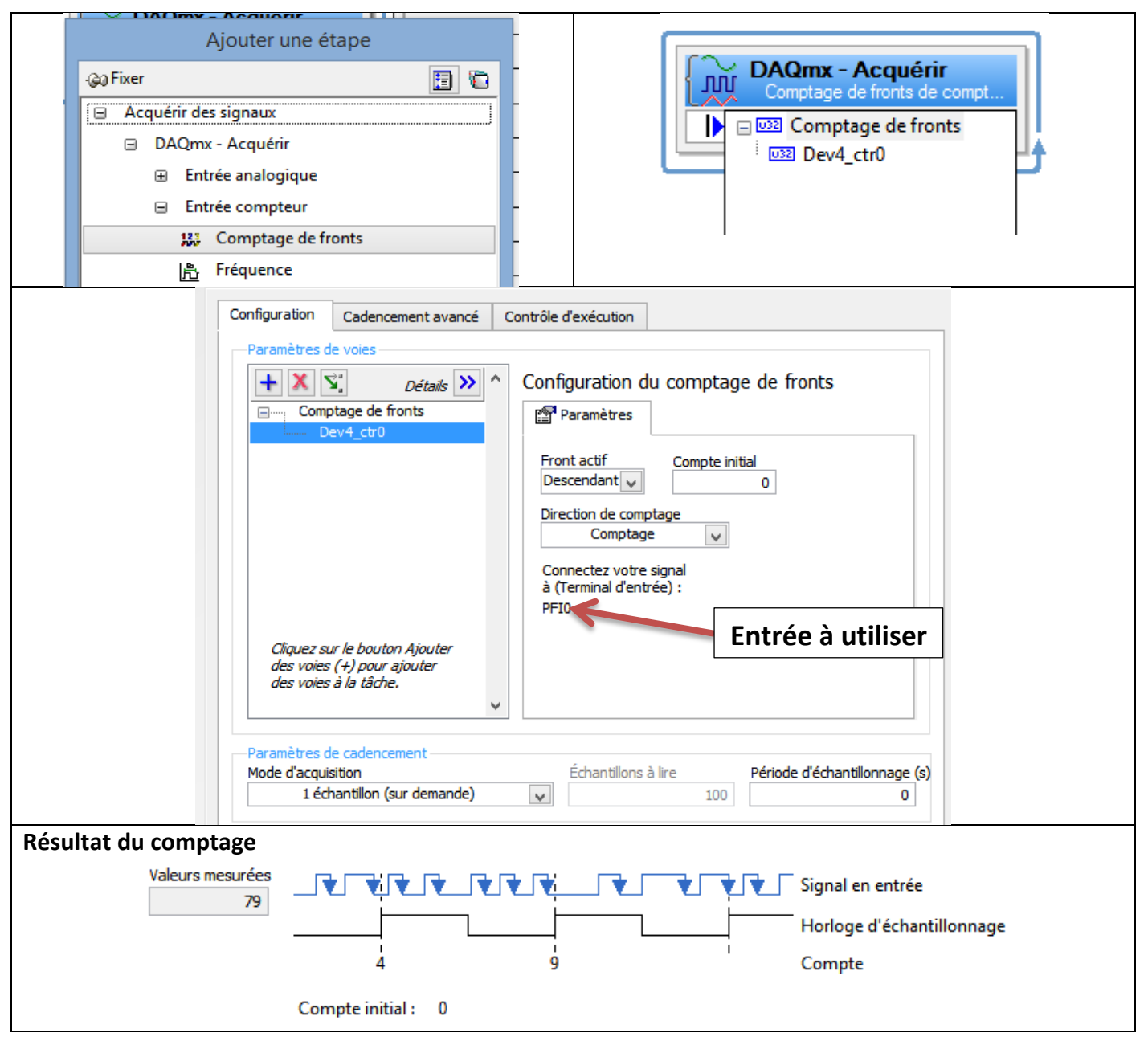

### 4. Adaptation de la fréquence d'échantillonnage et du nombre de voies utilisées

Aux maximum l'échantillonnage est de 48 000 échantillons /s sur l'ensemble des voies utilisées.

- Si on utilise 8 voies en mode commun la fréquence max est de 48 / 8 = 6kHz pour une voie
- Pour une seule voie cette fréquence peut monter jusqu'à 48kHz

### Erreur générée ci-contre...

## Erreur de l'Assistant DAQ

L'erreur -200081 s'est produite à Assistant DAQ

Raison(s) possible(s) :

La fréquence d'échantillonnage dépasse la fréquence d'échantillonnage maximale pour le nombre de voies spécifié.

Réduisez la fréquence d'échantillonnage ou le nombre de voies. Augmenter la fréquence de conversion ou diminuer le retard d'échantillon peut aussi résoudre le problème.

Nombre de voies: 8 Fréquence d'échantillonnage: 10.0e3 Fréquence d'échantillonnage maximum: 6.0e3

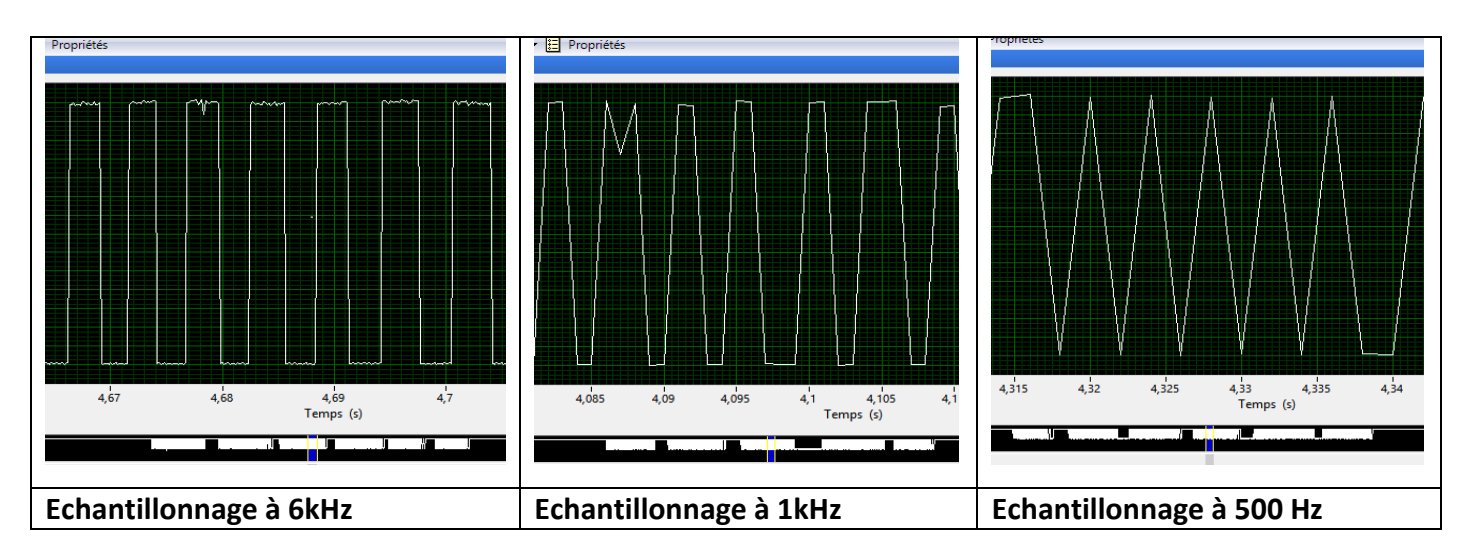

### 5. Exportation des fichiers de points dans excel

Pour exporter des données de signaux dans Microsoft Excel : Solution 1 : lancer Excel et faire glisser le signal en sortie d'une étape de LabVIEW SignalExpress dans un fichier tableur Excel.

Solution 2 : Cliquer avec le bouton droit sur un affichage de l'onglet Affichage des données et sélectionner Exporter vers > Microsoft Excel pour exporter toutes les données de l'affichage.

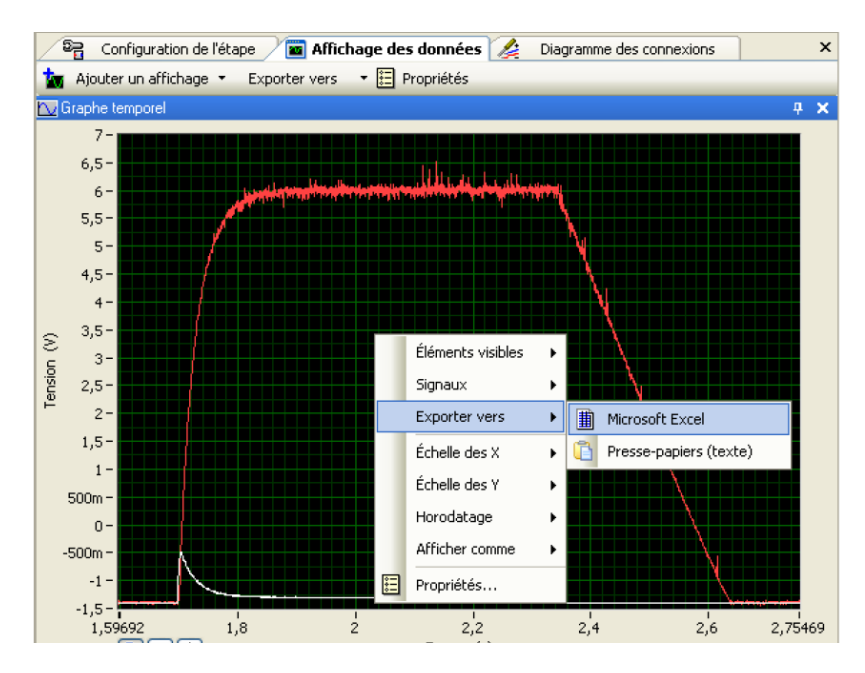